## TEXAS A&M UNIVERSITY-SAN ANTONIO

# **Concur Training**

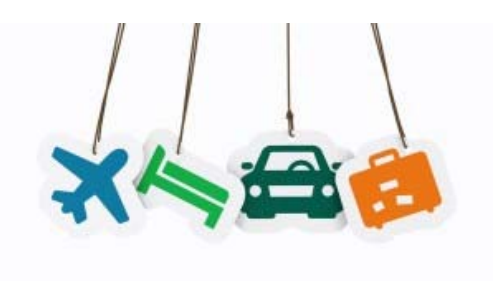

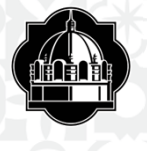

# **Travel Staff**

Frank Ramon Concur Financial Analyst (210)784-2032

Betty Ponce Manager of Disbursements (210)784-2012

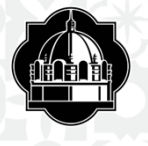

## **Short Cuts**

How to Order a Travel Card

How to log onto Concur

Adding Assistants or Expense Delegates

**Creating Travel Request** 

Encumbering Your Expenses

How to Submit Request

After Submitting Travel Request

Out of Pocket Expenses

<u>Mileage</u>

Allocating Expenses

Uploading a receipt

Printing Report

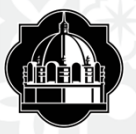

## How to Order a Travel Credit Card

- Fill out the Travel Cardholder Application found on our Procurement page HERE
- Please fill out the form in its entirety and have your department manager sign for completion
- Once complete, your department manager/or yourself will need to submit the original application to the Procurement Office

| <br>A&M UNIVER SITY-SAN AI<br>nent/Travel Card Applicati                                                                                                    |                                                                                                    |                                                                                                    |
|----------------------------------------------------------------------------------------------------|----------------------------------------------------------------------------------------------------|----------------------------------------------------------------------------------------------------|
| nent/Travel Card Applicati                                                                                                    | on Form                                                                                                    |                                                                                                    |
|                                                                                                    |                                                                                                    |                                                                                                    |
|                                                                                                    |                                                                                                    |                                                                                                    |
|                                                                                                    |                                                                                                    |                                                                                                    |
| Bidg                                                                                                    | _ Room#                                                                                                    | _                                                                                                    |
| ha characters)                                                                                                    |                                                                                                    |                                                                                                    |
| E-mail                                                                                                    |                                                                                                    |                                                                                                    |
| (UIN)                                                                                                    |                                                                                                    |                                                                                                    |
| e account)                                                                                                    |                                                                                                    |                                                                                                    |
| Transaction Limit                                                                                                    | Request (Max \$1,500) _                                                                                                    |                                                                                                    |
| n:                                                                                                    |                                                                                                    |                                                                                                    |
| none E-mail                                                                                                    |                                                                                                    |                                                                                                    |
| class and agree to follow t<br>partmental delegated autho<br>ed. Upon the issuance of c<br>ip to and including terminat                                                                                                    | he procedures set forth<br>rity guidelines and to si<br>ard, I understand that th<br>ion of my employment.                                                                                                    | in the Cardholder<br>gn the Cardholder<br>e improper use of                                                                                                    |
| class and agree to follow t<br>partmental delegated autho<br>ed. Upon the issuance of c<br>ap to and including terminat                                                                                                    | he procedures set forth<br>rity guidelines and to si<br>ard, I understand that th<br>ion of my employment.                                                                                                    | in the Cardholder<br>gn the Cardholder<br>e improper use of                                                                                                    |
| class and agree to follow t<br>partmental delegated autho<br>ed. Upon the issuance of c<br>p to and including terminat<br>Applicant's Signature                                                                                                    | he procedures set forth<br>rity guidelines and to si<br>ard, I understand that th<br>on of my employment.<br>Dat                                                                                                    | in the Cardholder<br>gn the Cardholder<br>le improper use of                                                                                                    |
| class and agree to follow upartmental delegated author<br>gentmental delegated author<br>del. Upon the issuance of ca<br>ap to and including terminati<br>Applicant's Signature<br>of a second and a state<br>the improper use of this car<br>sination of the applicant's en<br>vination of the applicant's en-                                | he procedures set forth<br>ing guidelines and to si<br>ard, I understand that it<br>ion of my employment.<br>Bar<br>V&M University-San Ants<br>sufficient to cover any a<br>nents will be done as re<br>d by this individual may<br>mployment.                                                                                                    | in the Cardholder<br>in the Cardholder<br>in improper use of<br>anio<br>naio<br>naio<br>nai dhanges<br>quired and all<br>result in                                                                                                    |
| class and agree to follow in<br>partmental delegated author<br>del. Upon the issuance of ca<br>ap to and including terminati<br>Applican's Signature<br>of a second and a table<br>to count used will have funds<br>to preconciliation of all state<br>the improper use of this car<br>signation of the applicant's en<br>Divesor Head         | he procedures set forth<br>nity guidelines and to si<br>and, I understand that it<br>on of my employment.<br>Sufficient to cover any a<br>difficient to cover any a<br>d by this individual may<br>mployment.                                                                                                    | in the Cardholder<br>gn the Cardholder<br>le improper use of<br>mono<br>nd all changes<br>quired and all<br>result in<br>Dam                                                                                                    |
| class and agree to foliov i<br>partmental delegated authored.<br>ed. Upon the issuance of c.<br>ap to and including terminati<br>Apptent's Bignature<br>e, for issuance of a Texas I<br>coount used with have funds<br>ly recorreliation of all states<br>of the improper use of this cat<br>wination of the applicant's et<br>Diveson Head    | he procedures set forth<br>rity guidelines and to si<br>rud. I understand that it<br>on of my employment.<br>Bail<br>MAM University-San And<br>Sufficient to cover any a<br>ments will be done as re<br>do y this individual may<br>mployment.                                                                                                    | in the Cardholder<br>gn the Cardholder<br>le Improper use of<br>m<br>onio<br>noio<br>noio<br>nd all charges<br>quired and all<br>result in<br>2000                                                                                                    |
| class and agree to foliov i<br>partmential delegated authored.<br>ed. Upon the issuance of c.<br>ap to and including terminat<br>Apptcetts Signature<br>e, for issuance of a Texas i<br>cocount used with have funds<br>by reconciliation of all states<br>or the improper use of this car<br>whation of the applicant's et<br>Division Head   | he procedures set forth<br>nty guidelines and to si<br>and. I understand that th<br>on of my employment.<br>Ball<br>Multiversity-San Anto<br>Sufficient to cover Anto<br>Sufficient to cover Ant | in the Cardholder<br>gn the Cardholder<br>le improper use of<br>mini-<br>onio<br>nai dhanges<br>quired and all<br>result in<br>Dam                                                                                                    |
| class and agree to foliov i<br>partmental delegated authored.<br>ed. Upon the issuance of c.<br>ap to and including terminati<br>Apptent's Bignature<br>e, for issuance of a Texas i<br>cocount used with have funds<br>by recorrolitation of all states<br>of the improper use of this cat<br>wination of the applicant's et<br>Diverson Head | he procedures set forth<br>nty guidelines and to si<br>and. I understand that th<br>on of my employment.<br>Bail<br>MAIM University-San And<br>Sufficients coccers and<br>sufficients coccers and<br>by this individual may<br>mployment.                                                                                                    | in the Cardholder<br>gn the Cardholder<br>le improper use of<br>minimum<br>minimum |
| class and agree to follow in<br>partmental delegated author<br>et Upon the issuance of ca<br>up to and including terminati<br>Applicant's Bignature<br>6 or issuance of a Texas A<br>preconciliation of all state<br>the improper use of this cas<br>wination of the applicant's et<br>Doesson Head                                            | he procedures set forth<br>nty guidelines and to si<br>and. I understand that th<br>on of my employment.<br>Bail<br>Multiversity-San Anty<br>sufficient to cover Anty<br>sufficient to cover Anty<br>sufficient to cover Anty<br>mployment.                                                                                                    | in the Cardholder<br>gn the Cardholder<br>le improper use of<br>annio<br>noio<br>noio<br>noi al changes<br>quired and all<br>result in<br>Data<br>Est Processed Offic<br>                                                                                                    |
|                                                                                                    | Bidg       a characters)       E-mail       u(UN)       e account)                                                                                                    | Bidg         Room #           as characters)                                                                                                    |

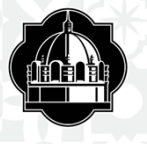

## What is Concur?

- Concur integrates pre-trip approval and expense reporting with a complete travel booking solution.
- This comprehensive Web-based service provides all of the tools users need to book travel as well as create and submit expense reports.
- Managers use the service to review and approve expense reports.
- Back-office employees use the service to produce audit reports, ensure compliance, and deliver business intelligence to help your company reduce its costs.

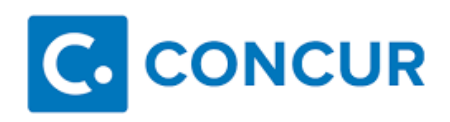

| SAP Concur                                                                                                    |                                | +<br>tone<br>noor             | 4<br>The<br>Name | 2 | +.    | <b>00</b>           | 17<br>Autom<br>Station | 02 |
|----------------------------------------------------------------------------------------------------|--------------------------------|-------------------------------|------------------|---|-------|---------------------|------------------------|----|
| RIP SEARCH                                                                                                    | MY TASKS                       |                               |                  |   |       |                     |                        |    |
|                                                                                                    | 17 Available                   | Deprese -                     |                  | 4 | 02    | Open Fact           | en                     |    |
| Morel Flight Trais Basels                                                                                                    | ACTIVE Associate Insures       |                               |                  |   | 19/11 | r taparan<br>1995 U |                        |    |
| Name of the second state of the second state o | 1007 Automaticas Ras<br>(ACMUT | ST Rational Car Renal<br>BOND |                  |   |       |                     | Disage                 |    |
| the second statement                                                                                                    | FTF Mon Realition<br>Sec.17    | t:                            |                  |   |       |                     |                        |    |
|                                                                                                    | arter data texas<br>Ballite    |                               |                  |   |       |                     |                        |    |
|                                                                                                    | 1007 Anarian Arina<br>Join St  | <u>12</u>                     |                  |   |       |                     |                        |    |

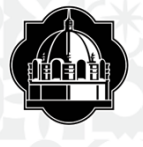

## How to log onto Concur:

### https://sso.tamus.edu/

Login to Single Sign On using UIN and current password

## Select Concur Tab under SSO Menu

| Online Resources   These are | available online resources for all faculty/s | staff to utilize. |                |                        |                |
|------------------------------|----------------------------------------------|-------------------|----------------|------------------------|----------------|
| Blackboard                   | Faculty/Staff Directory                      | Faculty Senate    | Strategic Plan | A&M Software Store     | Single Sign On |
| Webmail                      | Student Success<br>Collaborative             | A&M-SA Intranet   | Staff Council  | e-portfolio Digication | JagWire        |
| Heritage Months site         | Open Enrollment                              | Wellness Program  |                |                        |                |

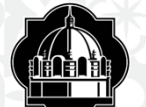

### TEXAS ARM UNIVERSITY SYSTEM SINGLE SIGN ON

| Home My Managers My Employ      | /ees My Roles Profile Log  | Blocked Countries | Contact                             |                                                                                                    |
|---------------------------------|----------------------------|-------------------|-------------------------------------|----------------------------------------------------------------------------------------------------|
| Applications you have access to |                            |                   |                                     |                                                                                                    |
| Name : Ramon, Francisco M UIN : | 414004297 ADLOC : 25218260 |                   |                                     |                                                                                                    |
|                                 | SSO Menu                   | Rusinger Objects  | Recent Logon Activity               | Help                                                                                                    |
|                                 | Agglebuy                   | Busiliess Objects | Date/Time Activity                  |                                                                                                    |
| •                               | Business Objects CMC       | Canopy            |                                     |                                                                                                    |
|                                 | Canopy (Training)          | Concur            | 07/01/2020 Successful Logon.        |                                                                                                    |
|                                 | HRConnect Legacy           | Maestro           | O7/01/2020 Successful Logon.        |                                                                                                    |
|                                 | MyEvive                    | TrainTrag         | <u>07/01/2020</u> Successful Logon. |                                                                                                    |
|                                 | 🕨 Workday                  | Workday Help      | D 07/01/2020 Successful Logon.      |                                                                                                    |
|                                 | Manage Menu                | Refresh Menu      | View Security Log                   |                                                                                                    |
|                                 |                            |                   | What should I report?               |                                                                                                    |
|                                 |                            |                   | Report Problem                      |                                                                                                    |
|                                 |                            |                   |                                     |                                                                                                    |
|                                 |                            |                   |                                     |                                                                                                    |
|                                 |                            |                   |                                     |                                                                                                    |
|                                 |                            |                   |                                     | System Enterprise Applications<br>Office of Information Technology<br>The Texas A&M University System<br>Privacy Statement<br>5/21/2020 5:39:19 PM 5.3.0.31779 |
| TEXAS A&M-SAN ANTONIO           |                            |                   |                                     |                                                                                                    |

HELP SSO Logoff

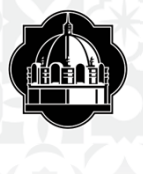

# Setting Up a Traveler's Profile

- Select Profile Tab
- Select "Personal Information"
- Verify pre-loaded content
- Complete remaining requirements and preferences
- Designate Assistants and Travel Arrangers, if applicable
- Designate Expense Delegates, if applicable
- Add credit card information

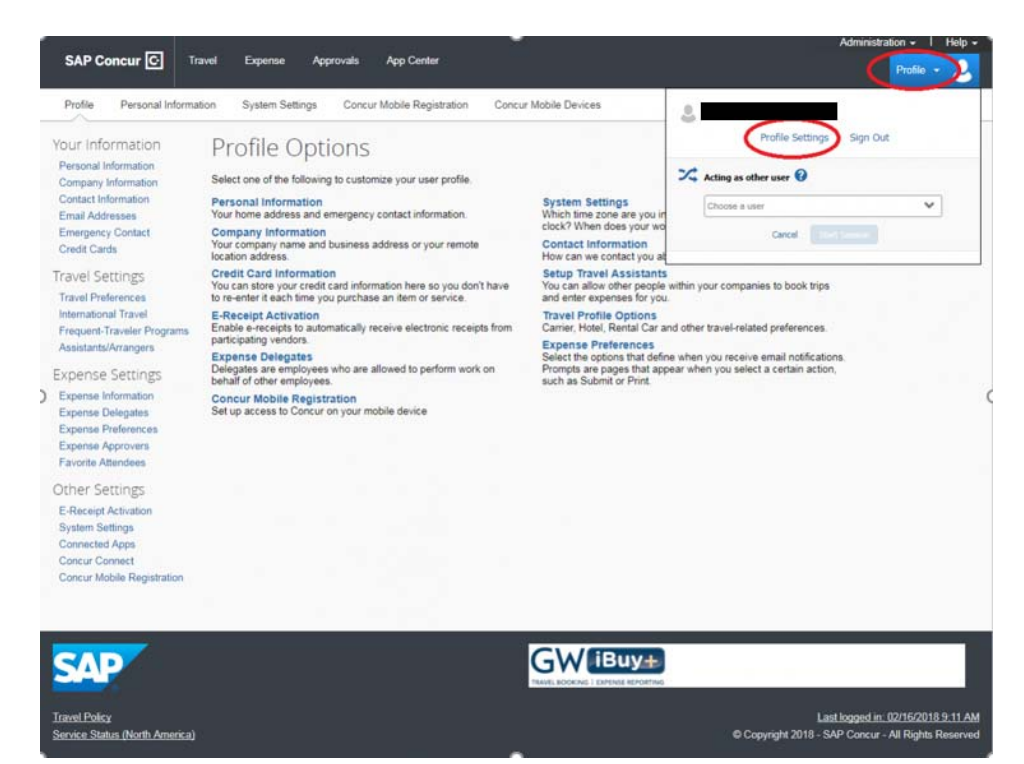

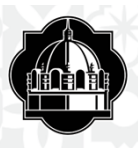

## Adding Assistants/Travel Arrangers and Expense Delegates

To setup Assistant/Travel Arrangers:

- Select Profile Tab
- Select "Assistant/Travel Arrangers" under the "Travel Settings" header on the left hand column
- Click on "Add an Assistant"
- Type in the delegates UIN#
- Select "Can book travel for me" and "is my primary travel assistant" if applicable

To setup Expense Delegates:

- Select Profile Tab
- Select "Expense Delegates" under the "Expense Settings" header on the left hand column
- Click on "Add"
- Type in the delegates UIN#
- Check mark "Can prepare" and "receive e-mails"
- Select Save

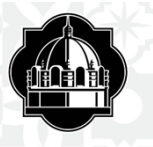

Profile Personal Information

Your Information

tion System Settings Mobile Registration

Travel Vacation Reassignment

### Profile Options

Personal Information Company Information Contact Information Email Addresses Emergency Contact Credit Cards

Travel Settings Travel Preferences International Travel

Frequent-Traveler Programs Assistants/Arrangers

Request Settings Request Information

Request Delegates Request Preferences Request Approvers Favorite Attendees

**Expense Settings** 

#### Expense Information Expense Delegates Expense Preferences Expense Approvers Company Car Favorite Attendees

I Select one of the following to customize your user profile.

Personal Information Your home address and emergency contact information.

Company Information Your company name and business address or your remote location address.

Credit Card Information You can store your credit card information here so you don't have to re-enter it each time you purchase an item or service.

E-Receipt Activation Enable e-receipts to automatically receive electronic receipts from participating vendors.

Travel Vacation Reassignment Going to be out of the office? Configure your backup travel manager.

Request Preferences Select the options that define when you receive email notifications. Prompts are pages that appear when you select a certain action, such as Submit or Print.

Company Car Company Car System Settings Which time zone are you in? Do you prefer to use a 12 or 24-hour clock? When does your workday start/end?

Contact Information How can we contact you about your travel arrangements?

Setup Travel Assistants You can allow other people within your companies to book trips and enter expenses for you.

Travel Profile Options Carrier, Hotel, Rental Car and other travel-related preferences.

Expense Delegates Delegates are employees who are allowed to perform work on behalf of other employees.

Expense Preferences Select the options that define when you receive email notifications. Prompts are pages that appear when you select a certain action, such as Submit or Print.

Mobile Registration Set up access to Concur on your mobile device

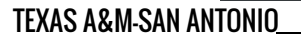

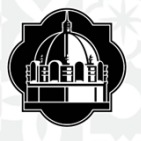

## **Customizing Home Page**

- To customize additional user settings, select "System Settings"
- Select "Other Preferences"
- Click on Home Page down arrow
- Select "My Concur"
- Home page allows you to see all of your Concur activities on one page
- You may move these windows and place them in any order you prefer
   To add mobile access via apps for iPhones or Android devices, select "Mobile Registration" under the "Other Settings" header on the lefthand column

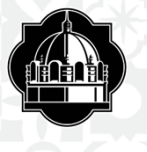

## **Creating the Travel Request**

Under the "Request" tab, select "New Request," select "New Request", complete the request details, and then select "Save."

|                                                                  |                                                     |                  |                                            |             |                       |            |                   | Administration - I H         | elp -                                     |                           |
|------------------------------------------------------------------|-----------------------------------------------------|------------------|--------------------------------------------|-------------|-----------------------|------------|-------------------|------------------------------|-------------------------------------------|---------------------------|
|                                                                  | C. CONCUR Requ                                      | ists Trav        | vel Expense                                | Approvals   | Reporting +           | App Center |                   | Profile -                    |                                           |                           |
|                                                                  | Manage Requests New                                 | v Request        | Process Requests                           | Quick Sear  | th                    |            |                   |                              |                                           |                           |
| Request<br>Trip Name/Destination:                                |                                                     |                  |                                            |             |                       |            |                   | Cancel Save                  | Print / Email * Delete Request Status: No | mt Request<br>t Submitted |
| Trip Purpose & Benefit:<br>Request Header Expenses Approval Flow | Audit Trail                                         |                  |                                            |             |                       |            |                   |                              |                                           |                           |
| Trip Name/Destinationtyp                                         | Trip Start Date                                     | Trip Er          | nd Date                                    |             | Travel Classification | >          | Travelar Type     | Student Travel Activity Type | Contracts/Grants                          | ×                         |
| Trip Purpose & Benefit                                           | Personal Travel included Type                       | Non-E<br>First N | npioyee/Student Traveler<br>lame)() ?      | (Last Name, | Notes                 |            |                   |                              |                                           |                           |
| Poreign Riskly?                                                  | Foreign Country 1                                   | Fantig           | n Country 2                                | ×           | Foreign Country 3     | ¥          | Foreign Country 4 | ]                            |                                           |                           |
| System<br>FAMIS Y                                                | System Member<br>(15) Texas A&M Univ-Corpus Christi | Depart<br>V (PUR | tment/SubDepartment<br>IC) PROCUREMENT & D | SBURSE V    | Account               | ×          | Account Attribute | Department Reference Number  |                                           |                           |

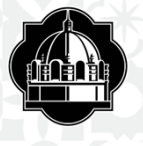

## **Entering Trip Information**

### Add Trip/Destination field which should include the City & State

- Fill in trip start and end date (manual or calendar)
- Fill in purpose of travel
- Select the travel classification
- Select the traveler type
- Denote personal travel "Yes or No"
- Add notes to supervisor or auditors
- System Member is always "25" (DO NOT CHANGE)
- Department/Sub-Department
- Account & Account Attributes

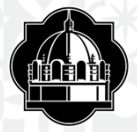

| Request                                           |                                    |                                                            |                       |                   | Cence                     | Save Proticinal Delete Request | Submit Req |
|---------------------------------------------------|------------------------------------|------------------------------------------------------------|-----------------------|-------------------|---------------------------|--------------------------------|------------|
| Trip Name/Destination:<br>Trip Purpose & Benefit: |                                    |                                                            |                       |                   |                           | Status:                        | Not Submi  |
| Request Header Expenses Approval Flor             | A Audit Tmil                       |                                                            |                       |                   |                           |                                |            |
| Trip Name/Destination                             | Trip Start Date                    | Trip End Date                                              | Travel Classification | Traveler Type     | Student Travel Activity T | ype Contracts/Grants           |            |
| Houston, TX/ELongoria/10-1                        | 1001/2017                          | 10/05/2017                                                 | Employee-In State     | ✓ Staff           | *                         | ✓ No                           | ¥          |
| Trip Purpose & Benefit                            | Personal Travel Included 767       | Non-Employee/Student Traveler (Last Nam<br>First Name (to) | e.<br>Notes           |                   |                           |                                |            |
| Travel to Houston to attend Concur<br>conference. | No                                 | •                                                          |                       |                   |                           |                                |            |
| Foreign Riskby                                    | Foreign Country 1                  | Foreign Country 2                                          | Foreign Country 3     | Foreign Country 4 |                           |                                |            |
| v                                                 |                                    | 9                                                          | v                     | v                 | ~                         |                                |            |
| System                                            | System Member                      | Department/SubDepartment                                   | Account               | Account Attribute | Department Reference 1    | iumber                         |            |
| FAMIS                                             | (15) Texas A&M Univ-Corpus Christi | V (PURC) PROCUREMENT & DISBURSE                            | v                     | ~                 | v                         |                                |            |

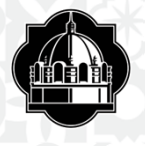

## **Select an Account Number**

Do not change the System Member number. It will always default to our system number "25"

When selecting an account number click in the box labeled account and a drop down box will appear. Type the department for the account being used, list of account numbers will appear where you can pick your account number

If you are not sure of your department number, please ask your department manager

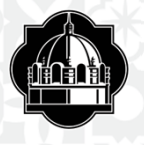

## **Traveler Classification and Type**

When adding traveler classification and type make sure the correct classification is being used

For example: if creating a TR for a prospective employee, guest traveler, or student make sure to select the appropriate classification

✤ If you are creating a TR for a traveler who is a prospective employee or guest traveler a W-9 form needs to be filled out and sent appropriate entity (please see next slide). Please note on the W-9 that the traveler needs to be added in Concur.

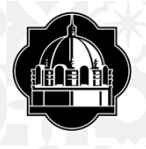

- Notes: The notes section is reserved for any extra information you will need to explain about the trip. Here is where you can add notes regarding students and/or for multiple traveler approval. Any notes that will help put trips together or offer any type of explanations.
- Department Reference Number: This field may be used by department and is not mandatory
- Contracts: This field will be defaulted as "No" even if you do have a contract or grant. You will need to change to "Yes" if using grant funds.

## Foreign Risk Acknowledgment and Foreign Country 1, 2, 3, 4

Click "Foreign Risk Acknowledgment" box and select "Country(s) not under a warning" or "Country(s) under US State Dept warning"

Foreign Country 1,2,3, and 4: "Foreign 1" – select the first country; "Foreign 2,3,4" – select the second, third or fourth countries (if applicable) where traveler will visit

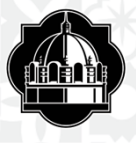

# 

| NEQUESTIOND                                                                             |                                    |   |                                                            |                       |     |                   |     |                              |   | Participant and and | Content tradition |
|-----------------------------------------------------------------------------------------|------------------------------------|---|------------------------------------------------------------|-----------------------|-----|-------------------|-----|------------------------------|---|---------------------|-------------------|
| 1 Second Second                                                                         |                                    |   |                                                            |                       |     |                   |     |                              |   | Status              | : Not Submitted   |
| Trip Name/Destination: Houston, TX/El<br>Trip Purpose & Benefit: Travel to Hous<br>Conc | Longoria/10-1<br>ton to attend     |   |                                                            |                       |     |                   |     |                              |   |                     |                   |
| Request Header Expenses Approval Flow                                                   | Audit Trail                        |   |                                                            |                       |     |                   |     |                              |   |                     |                   |
| Trip Name/Destination()?                                                                | Trip Start Date                    |   | Trip End Date                                              | Travel Classification |     | Traveler Type     |     | Student Travel Activity Type |   | Contracts/Grants    |                   |
| Houston, TX/ELongoria/10-1                                                              | 10/01/2017                         |   | 10/05/2017                                                 | Employee-In State     | v   | Staff             | ~   |                              | ¥ | No                  | *                 |
| Trip Purpose & Benefit                                                                  | Personal Travel Included 707       |   | Non-Employee/Student Traveler (Last Name,<br>First Name);? | Notes                 |     |                   |     |                              |   |                     |                   |
| Travel to Houston to attend Concur<br>conference.                                       | No                                 | ¥ |                                                            |                       |     |                   |     |                              |   |                     |                   |
|                                                                                         | Л                                  |   | <b>,</b>                                                   |                       |     | Л                 | 2   |                              |   |                     |                   |
| Foreign Riskby                                                                          | Foreign Country 1                  |   | Foreign Country 2                                          | Foreign Country 3     | 100 | Foreign Country 4 | 161 |                              |   |                     |                   |
| Country(s) not under a warming                                                          |                                    | Y | ¥                                                          |                       | ×.  |                   | v   |                              |   |                     |                   |
| Country(s) under US State Dept warning                                                  | System Member                      |   | Decertment/SubDecertment                                   | Account               |     | Account Attribute |     | Department Reference Number  |   |                     |                   |
| FLMS                                                                                    | (15) Texes A&M Univ-Corrus Christi | v | PURCI PROCUREMENT & DISBURSE                               |                       | 4   |                   |     |                              |   |                     |                   |

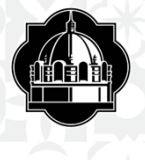

## Once you have filled out all the required fields, hit SAVE

| lequest FUX                                                | (D                              |                                    |   |                                                             |                       |   |                   | 0  | arcel Save Attachments •     | Print / Email + Deble Request | Submit Requi |
|------------------------------------------------------------|---------------------------------|------------------------------------|---|-------------------------------------------------------------|-----------------------|---|-------------------|----|------------------------------|-------------------------------|--------------|
| ip NameiDestination: Ho<br>ip Purpose & Benefit: Tr<br>onc | ouston, TX/EL<br>ravel to Houst | ongoria/10-1<br>on to attend       |   |                                                             |                       |   |                   |    |                              |                               |              |
| quest Header Expenses                                      | Approval Flow                   | Audit Trail                        |   |                                                             |                       |   |                   |    |                              |                               |              |
| rip Name/Destination@?                                     |                                 | Trip Start Dete                    |   | Trip End Date                                               | Travel Classification |   | Traveler Type     |    | Student Travel Activity Type | Contracts/Grants              |              |
| Houston, TX/ELongoria/10-1                                 |                                 | 10/01/2017                         |   | 10/05/2017                                                  | Employee-In State     | ~ | Staff             | ¥. |                              | ✓ No                          | ~            |
| ip Purpose & Benefit                                       |                                 | Personal Travel Included 70?       |   | Non-Employee/Student Traveler (Last Name,<br>First Name by? | Notes                 |   |                   |    |                              |                               |              |
| inwel to Houston to attend Con<br>onference.               | neur                            | No                                 | ۷ |                                                             |                       |   |                   |    |                              |                               |              |
| aleign Risko y                                             |                                 | Foreign Country 1                  |   | Foreign Country 2                                           | Foreign Country 3     |   | Foreign Country 4 |    |                              |                               |              |
|                                                            | 2                               |                                    | v | ×                                                           |                       | * |                   | Ŷ  |                              |                               |              |
| stem                                                       |                                 | System Member                      | _ | Department/SubDepartment                                    | Account               |   | Account Athibute  |    | Department Reference Number  |                               |              |
| AMIS                                                       | Y                               | (15) Texas A&M Univ-Corpus Christi | v | (PURC) PROCUREMENT & DISBURSE                               |                       | v |                   | v  |                              |                               |              |

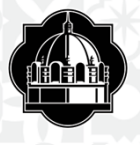

# **Encumbering your Expense**

- ✤Select "New Expense"
- Choose the expense you would like to add to your Travel Request
- **\***Type in the amount you are requesting for each entry
- Make sure the account number is correct. You may encumber a different account for each expense up to 4 accounts including the account listed on the Request Header by using the Allocate button.
- \*Add any notes and/or higher lodging rate requested for your hotel expense
- When selecting loding and meals please make sure you include the General Services Administration (GSA) per diem rates GSA

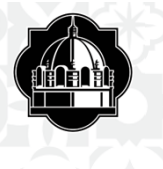

## Encumber your Expenses

| Name/Destination: Houston, TX/ELongoria/10-1<br>Purpose & Benefit: Travel to Houston to attend<br>Hesder Expenses Approval Flow Audit Trail |        |           |                                                                                                    |                                                                                                    |                                                                                                    |
|----------------------------------------------------------------------------------------------------|--------|-----------|----------------------------------------------------------------------------------------------------|----------------------------------------------------------------------------------------------------|----------------------------------------------------------------------------------------------------|
| tate Expense Type                                                                                                    | Amount | Requested | Expense Type<br>To create a new expense, click<br>side of the page.                                                                                           | the appropriate expense type below                                                                                                    | or type the expense type in the field above. To edit an existing expense, click the expense on                                                                                                    |
|                                                                                                    |        |           | Communications<br>Phone<br>Individual Meaks<br>Business Meal-Alcohol<br>Meaks<br>Meaks-Non-Overnight<br>Lodging<br>Hotel<br>Hotel Tax<br>Rent-Apartment/House | Other<br>Conference Registration<br>Dues<br>Educ Books < \$5k<br>Gifts<br>Incidentals<br>Internet<br>Laundry<br>Rental of Space<br>Services-Other than Travel<br>Supples<br>Travel Agent Fees<br>Personal Car - Mileage | Transportution<br>Airlare<br>Arfare Ticket Tax<br>Airline Fees<br>Airline Ticket Change Fee<br>Boat<br>Boat<br>Bus/Shuttle<br>Car Rental<br>Gasoline<br>Limousine<br>Mileage Single Engine Aircraft<br>Mileage Tiurbo Aircraft<br>Mileage Tiurbo Aircraft<br>Mileage Tiurbo Aircraft<br>Mileage Tiurbo Aircraft<br>Mileage Tiurbo Aircraft<br>Mileage Tiurbo Aircraft<br>Mileage Tiurbo Aircraft<br>Mileage Tiurbo Aircraft |

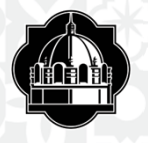

## **Higher Lodging**

If requesting a higher lodging rate please choose "Yes" or "No" in the Higher lodging rate request box

| Request FUXD                                                                                                    |        |           |                    |                  | Afine       | hments + Print / Ernall + Delete Request Submit Request |
|----------------------------------------------------------------------------------------------------|--------|-----------|--------------------|------------------|-------------|---------------------------------------------------------|
| Trip Name/Destination: Houston, TX/ELongoria/10-1<br>Trip Purpose & Benefit: Travel to Houston to attend<br>Conc |        |           |                    |                  |             | Sumus: Not Submined                                     |
| Request Header Expenses Approval Flow Audit Trull                                                                |        |           |                    |                  |             |                                                         |
| + New Expense Doms                                                                                               |        | ٤         | Expense Type       | Transaction Date | Description | Hight Lodging Rate Requested?                           |
| Date Expense Type                                                                                                | Amount | Requested | Lines              |                  | 100         | No                                                      |
|                                                                                                    |        |           |                    |                  | -           | Yes                                                     |
|                                                                                                    |        |           | Transaction Amount | Comment          | FAMIS REF-A | FAMIS REF-8                                             |
|                                                                                                    |        |           |                    |                  | 3           |                                                         |
|                                                                                                    |        |           |                    | -                |             |                                                         |

A higher lodging rate is sometimes needed if the GSA per diem rate is not available or the hotel of the conference site has a specific rate that is higher than the standard rate

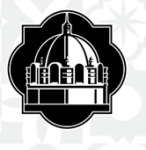

## Submitting the request

Once you have requested all your expenses for the trip they will appear on the left side of your Travel Request

You will then click on the "Submit Request" tab. This will send the request to your supervisor for approval

| Request FUXD                                                                                                    |           |                                               |                                         | Attactments • P                                                | int / Ernail • Delete Request Submit Request |
|----------------------------------------------------------------------------------------------------|-----------|-----------------------------------------------|-----------------------------------------|----------------------------------------------------------------|----------------------------------------------|
| Trip Name/Destination: Houston, TX/EL.orgoriar10-1<br>Trip Purpose & Benefit: Travel to Houston to attend<br>Conc |           |                                               |                                         |                                                                | Sialus, noi Suomieu                          |
| Request Header Expenses Approval Row Audit Trail                                                                  |           |                                               |                                         |                                                                |                                              |
| + New Expense                                                                                                    | ¢         | Finanse Tuna                                  |                                         |                                                                |                                              |
| Date Expense Type Amount R                                                                                        | lequested | edana (br.                                    |                                         |                                                                |                                              |
|                                                                                                    |           | To create a new expense,<br>side of the page. | click the appropriate expense type belo | w or type the expense type in the field above. To edit an exit | sting expense, click the expense on the left |
|                                                                                                    |           | Communications                                | Other                                   | Transportation                                                 | i                                            |
|                                                                                                    |           | Phone                                         | Conference Registration                 | Airtare                                                        |                                              |

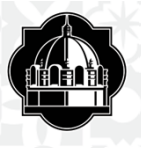

# How to read your Travel Request

There are different ways to read your travel request:
Click on the "Requests" tab and all "Active Request" will come up. Choose the one you want to look at
This will show you the basic information of your TR. It will also show you the "Request ID" assigned to your request

Click on "Audit Trail"

This will tell you who has touched your document

Click "Approval Flow"

✤This will show the status of your TR and who's box it is setting in

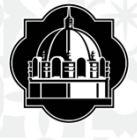

**Travel Request ID** 

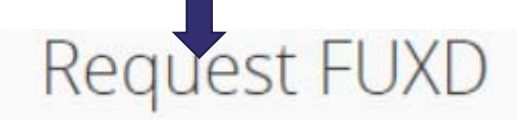

Trip Name/Destination: Houston, TX/ELongoria/10-1 Trip Purpose & Benefit: Travel to Houston to attend Conc...

Request Header Expenses

Approval Flow Audit Trail

Trip Name/Destination ??

Houston, TX/ELongoria/10-1

Trip Start Date

10/01/2017

Trip Purpose & Benefit

Travel to Houston to attend Concur conference. Personal Travel Included?

No

::::

## Audit Trail View

## Request CJPP

Trip Name/Destination: Houston/Longoria/081016 Trip Purpose & Benefit: Travel to Houston to attend the

| Request Header Exper | nse Summary Approval Flow A | udit Trail                        |                                                                               |
|----------------------|-----------------------------|-----------------------------------|-------------------------------------------------------------------------------|
| Request Level        |                             |                                   |                                                                               |
| Date/Time            | Updated By                  | Action                            | Description                                                                   |
| 07/12/2016 03:24 PM  | LONGORIA, ELIZABETH         | Confirmation Agreement Acceptance | FAMIS Request Submit Confirmation                                             |
| 07/12/2016 03:24 PM  | LONGORIA, ELIZABETH         | Approval Status Change            | Status changed from Not Submitted to Submitted<br>Comment:                    |
| 07/12/2016 03:24 PM  | LONGORIA, ELIZABETH         | Approval Status Change            | Status changed from Submitted to Submitted & Pending Approval<br>Comment:     |
| 07/12/2016 03:24 PM  | System, Concur              | Approval Status Change            | Status changed from Submitted & Pending Approval to Auto Approved<br>Comment: |
| 07/18/2016 09:02 AM  | HARRAL, JUDY                | Approval Status Change            | Status changed from Pending Cost Object Approval to Approved<br>Comment:      |
| 07/18/2016 09:02 AM  | System, Concur              | Approval Status Change            | Status changed from Submitted & Pending Approval to Auto Approved<br>Comment: |
| 07/18/2016 09:02 AM  | System, Concur              | Approval Status Change            | Status changed from Submitted & Pending Approval to Auto Approved<br>Comment: |
| 07/18/2016 09:02 AM  | System, Concur              | Approval Status Change            | Status changed from Submitted & Pending Approval to Auto Approved<br>Comment: |
| 07/18/2016 09:02 AM  | System, Concur              | Approval Status Change            | Status changed from Submitted & Pending Approval to Auto Approved<br>Comment: |
| 07/18/2016 09:02 AM  | System, Concur              | Approval Status Change            | Status changed from Submitted & Pending Approval to Auto Approved<br>Comment: |
| 07/18/2016 09:02 AM  | System, Concur              | Approval Status Change            | Status changed from Submitted & Pending Approval to Auto Approved<br>Comment: |
| 07/18/2016 09:02 AM  | System, Concur              | Approval Status Change            | Status changed from Submitted & Pending Approval to Auto Approved<br>Comment: |
| 12/10/2016 06:27 AM  | System, Concur              | Close/Inactivate Status Change    | Request was closed/inactivated                                                |

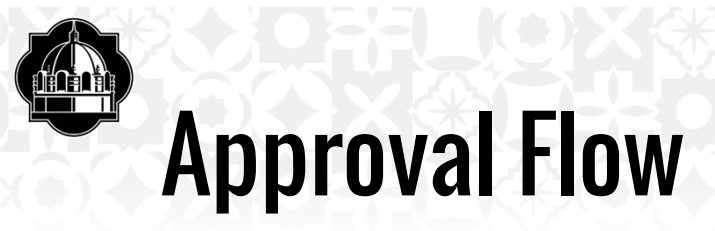

| rip Name/De<br>Trip Purpose | stination: Houston<br>& Benefit: Travel to | Longoria/0810<br>Houston to att | 16<br>end the |                                                                 |  |
|-----------------------------|--------------------------------------------|---------------------------------|---------------|-----------------------------------------------------------------|--|
| lequest Heeder              | Expense Summary                            | Approval Flow                   | Audit Trail   |                                                                 |  |
|                             |                                            |                                 |               | Cost Object Approvat                                            |  |
|                             |                                            |                                 |               | (07/18/2016 Approved)                                           |  |
|                             |                                            |                                 |               | ADMINISTRATIVE SERVICES (FAMIS-15-ADMIN): (07/18/2016 Approved) |  |
|                             |                                            |                                 |               | HARRAL, JUDY A.                                                 |  |
|                             |                                            |                                 |               |                                                                 |  |

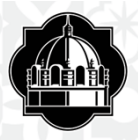

# **Booking Hotels, Flights, and Car Rentals**

## Once the trip is approved in Concur, the traveler may:

- Book local and international flights
- Make car rental reservations
- Reserve hotels
- Using Expedia, Travelocity, and other online booking agents is highly discouraged
- Using our contracted Concur travel agent, Corporate Travel Planners is recommended
- To take advantage of special rates (Conference Rates) the traveler is able to book this outside of Concur. Upload reservation confirmations to <a href="mailto:plans@concur.com">plans@concur.com</a> and/or receipts to <a href="mailto:receipts@concur.com">receipts@concur.com</a> and/or receipts to <a href="mailto:receipts@concur.com">receipts@concur.com</a> and/or receipts once received/completed
- Once all reservations are complete, traveler is ready to go on trip

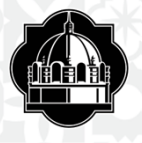

## **Corporate Travel Planners**

- Will provide and deliver comprehensive, client specific travel management services faster and cheaper
- Online booking fees will be included with total amount charged to credit card
- For group travel it is recommended you utilize corporate travel planners, fees will apply
- Corporate Travel Planners is the only State Contract travel agency we can use

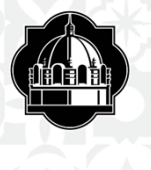

# Fee Schedule for Corporate Travel Planners

|          | Line Item Detail       | Corpor<br>Pla      | Corporate Travel<br>Planners |  |  |
|----------|------------------------|--------------------|------------------------------|--|--|
| Туре     | Description            | On-Line<br>Booking | Full Service<br>Booking      |  |  |
| Domestic | Airline ticket only    | \$2.00             | \$18.00                      |  |  |
|          | Car reservation only   | \$0.00             | \$0.00                       |  |  |
|          | Hotel reservation only | \$0.00             | \$0.00                       |  |  |
|          | Rail ticket only       | \$2.00             | \$10.00                      |  |  |

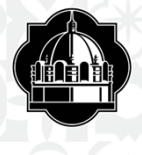

## **CTP Fee Schedule Continued**

| Bus ticket only                                                                                     | \$2.00 | \$10.00 |
|----------------------------------------------------------------------------------------------------|--------|---------|
| Flat fee for booking any<br>combination of airline, car<br>rental, lodging, rail and bus<br>ticket. | \$2.00 | \$18.00 |
| Group Tickets: Per person flat fee for group tickets.                                               | \$0.00 | \$18.00 |
| Ticket exchange fee                                                                                 | \$5.00 | \$5.00  |
| Ticket refund fee                                                                                   | \$0.00 | \$0.00  |
| Voids                                                                                               | \$0.00 | \$0.00  |

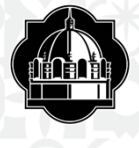

# **CTP Fee Scheduled Continued**

| International | Airline ticket only                                                                                 | \$2.00 | \$27.00 |
|---------------|----------------------------------------------------------------------------------------------------|--------|---------|
|               | Car reservation only                                                                                | \$0.00 | \$0.00  |
|               | Hotel reservation only                                                                              | \$0.00 | \$0.00  |
|               | Rail ticket only                                                                                    | \$2.00 | \$15.00 |
|               | Bus ticket only                                                                                     | \$2.00 | \$15.00 |
|               | Flat fee for booking any<br>combination of airline, car<br>rental, lodging, rail and bus<br>ticket. | \$2.00 | \$27.00 |
|               | Group Tickets: Per person flat fee for group tickets.                                               | \$0.00 | \$27.00 |
|               | Ticket exchange fee                                                                                 | \$5.00 | \$10.00 |
|               | Ticket refund fee                                                                                   | \$0.00 | \$0.00  |

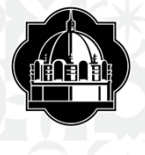

## **CTP Fee Schedule Cont.**

|                         | Voids                                        | \$0.00  | \$0.00    |
|-------------------------|----------------------------------------------|---------|-----------|
| Miscellaneous/<br>Other | Direct Connect –domestic or international*   | \$4.00  | N/A       |
|                         | Paper ticket-domestic or international       | \$15.00 | \$15.00   |
|                         | Express paper ticket delivery fee            | \$30.00 | \$30.00   |
|                         | Group and meeting planning fees (per person) |         | See Below |
|                         | After Hours Service (per call)               | \$16.00 | \$16.00   |
|                         | Non-GDS Hotel Reservation                    | \$0.00  | \$0.00    |

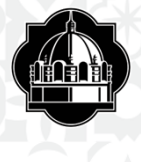

## **CTP Fee Schedule Cont.**

| Additional Fees                                                                                                    |                           |                         |  |  |  |
|----------------------------------------------------------------------------------------------------|---------------------------|-------------------------|--|--|--|
|                                                                                                    | Corporate Travel Planners |                         |  |  |  |
| Description                                                                                                    | On-Line<br>Bookings       | Full Service<br>Booking |  |  |  |
| Agent Assist Fee -Examples include but are not<br>limited to: Modify ground transportation (car, limo,<br>car service), hotel, or air booking that does not require<br>a new ticket, quotes requested through an agent but<br>ticketed online or not ticketed at all, manual Pretrip<br>approval process that is not able to be automated | \$10.00                   | \$10.00                 |  |  |  |

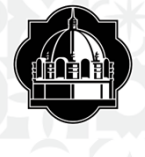

## **CTP Fee Schedule Cont.**

| Call Direct to Supplier - If a request to an agent<br>(online or to an agent direct) requires an agent to call<br>a vendor, we will charge \$10.00 for each outbound<br>call.                           | \$10.00                                                         | \$0.00                                          |
|----------------------------------------------------------------------------------------------------|-----------------------------------------------------------------|-------------------------------------------------|
| Professional services fee (per hour) - assistance with<br>account management; IT projects; customization of<br>program for individual agencies; and other projects<br>outside of mandatory scope of RFP | CTP will assi<br>Executive to h<br>Texas A&M<br>additonal cost. | gn an Account<br>elp manage The<br>System at no |

\* CTP does not charge a per person research fee for group travel.

CTP charges a flat research fee of \$200.00-\$500.00 depending on group size and complexity of trip.

This fee is applied towards the cost of the trip, if booked through CTP.

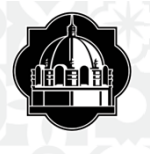

# I'm back from my trip...What do I do next?

- Once you have returned from your trip you will create an expense report to reconcile your charges and be reimbursed for any out of pocket expenses
- ✤Log onto SSO, select "Concur" and select the "Expense" tab
- Available expenses will be listed here. Click on the items you need to move to your expense report and click on "Move" then choose "To New Report"
- Once you have started your report you can click on the report header and add your approved travel request and it will populate all your information into your report
- Type in the correct account number
- Click on the "Auth. Encumbrance Release" and select "Final"
- Once you verify the information on the report click on "Next"

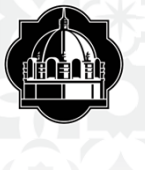

# **Assigning Expenses to Begin Expense Report**

| AVAILABLE EXPENSES       |                         |        |            |                      |
|--------------------------|-------------------------|--------|------------|----------------------|
|                          |                         |        |            | Move • Match Unmatch |
| Expense Detail           | Expense Type            | Source | Date .     | To New Report        |
| ✓ SACNAS 831-4590170, CA | Conference Registration | 0      | 08/21/2017 |                      |

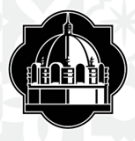

## Houston/Longoria/081116

## Report header for: Houston/Longoria/081116

| Destination                                                                                                  | Trip Start Date                                                | Trip End Date       | Report D      | late                         |                     |
|----------------------------------------------------------------------------------------------------|----------------------------------------------------------------|---------------------|---------------|------------------------------|---------------------|
| Houston/Longoria/081116                                                                                      | 08/10/2016                                                     | 08/12/2016          | 08/13/2       | 016                          |                     |
| Policy                                                                                                    | Purpose & Benefit                                              | Report Key          | Report lo     | i                            |                     |
| FAMIS                                                                                                    | Travel to Houston to attend the<br>Concur Fusion Exchange Ever | 305455<br>nt.       | 14AB0         | 91D299547C49B05              |                     |
| Report Currency                                                                                              | Approval Status                                                | Payment Status      | System        | Member                       |                     |
| US, Dollar                                                                                                   | Approved                                                       | Payment Confirmed   | (15) Tex      | kas A&M Univ-Corpus Christi  | C                   |
| Department / Sub-Department                                                                                  | Account                                                        | Account Attributes  | Persona       | Travel Included? 8?          | Final release       |
| (PURC) PROCUREMENT & DIS                                                                                     | BU                                                             | (L) LOCAL           | No            |                              | /                   |
| Department Reference Number                                                                                  | Travel Classification                                          | Student Travel Type | Auth. Re      | quest Encumbrance Release    |                     |
|                                                                                                    | Employee-In State                                              |                     | Final         |                              |                     |
| Ν;                                                                                                    |                                                                | Correct ac          | count         |                              |                     |
| <a <="" href="http://www.gsa.gov" td=""><td>No.</td><td>number g</td><td>oes here</td><td></td><td></td></a> | No.                                                            | number g            | oes here      |                              |                     |
| 59.00                                                                                                    | <i>8</i> 3                                                     |                     |               | Approved tra<br>will show he | avel request<br>re. |
| Requests                                                                                                    |                                                                |                     |               |                              |                     |
| Request Name R                                                                                               | equest ID                                                      | Cancelled           | Request Total | Amount Approved              | Amount Remainin     |
|                                                                                                    |                                                                |                     |               |                              |                     |

### TEXAS A&M-SAN ANTONIO

×

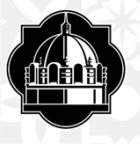

## **Claiming Out of Pocket Expenses**

Click on New Expense

- Select the expense you are claiming
- Fill out all required fields denoted in red
- If claiming hotel you need to itemize your expenses
   Click on hotel; select itemize
- On payment type choose "Out of Pocket"
- Choose your expense type; Fill in the required fields; and select "Save Itemizations"
- The expense will populate to the left of the screen with the expense type and itemized amount(s)
- The total itemization must balance to the amount being claimed

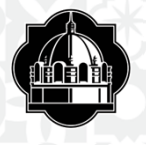

## **Claiming mileage**

- The maximum state mileage reimbursement rate for travel by state employees in a personal vehicle is 58 cents per mile (Jan. 1 – Dec. 31, 2019)
- This rate is consistent with the Internal Revenue Service's standard mileage rate. For more information see <u>State Mileage Reimbursement Rate (FPP S.005)</u>, <u>Transportation: Mileage in a Personal Vehicle in Textravel</u>

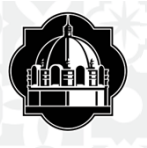

## **Credit Card Charges and Expense**

Once your charges and expenses appear on report you will need to assign the expense type to each expense. If "undefined" is showing, that indicates Concur does not know what the expense type is, so you need to tell it

♦ Click on the line item to complete transaction details and make sure that the orange circle with a credit card in the middle showing

This indicates you used your travel card

Line items can also be itemized and/or allocated to a different account

Attach receipt if required

**♦**Save

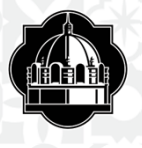

## **Allocating Charges & Expenses**

If the line item needs to be expensed to a different account number:

- Click on line item
- Select allocate (located on lower right side of screen)
- New window appears
- Select account number
- Allocate by amount or percentage
- Click Save and Done

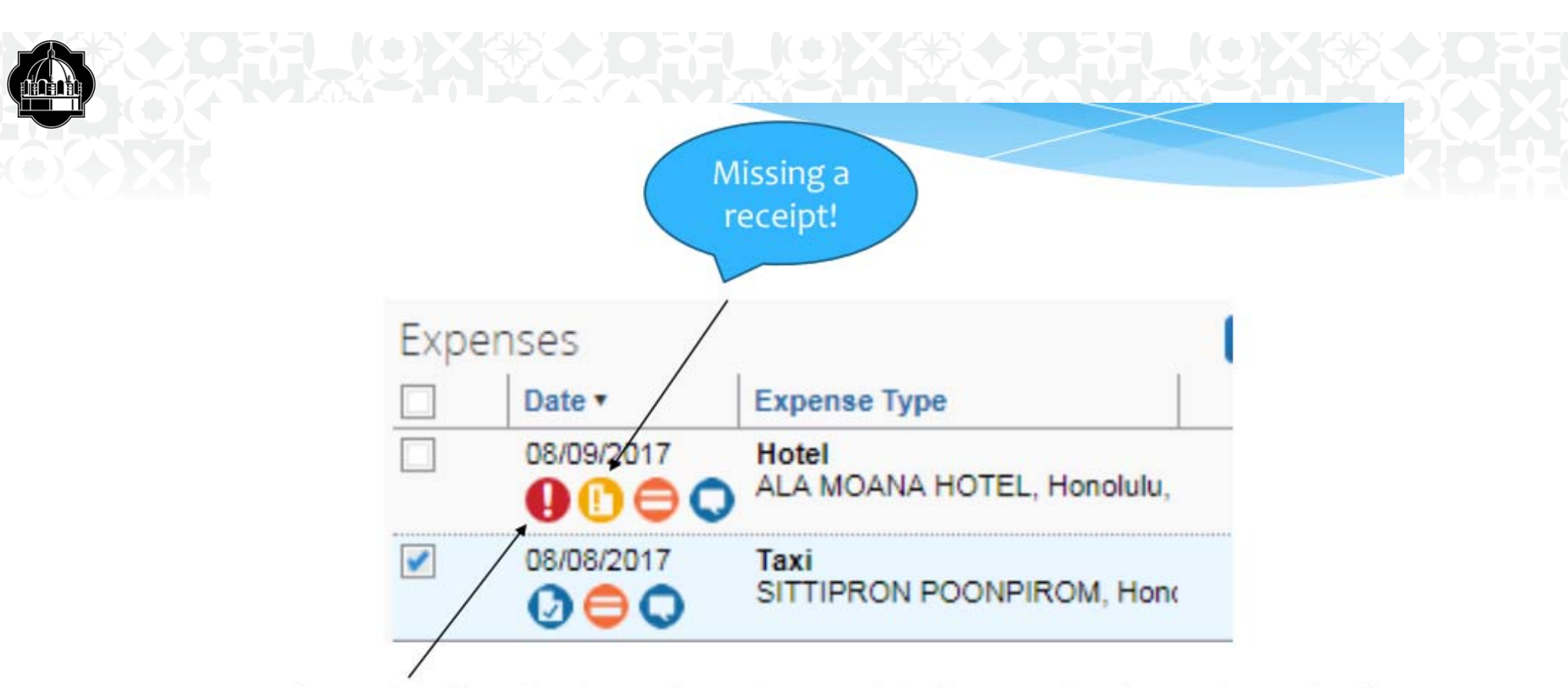

The red circle with the exclamation mark indicates a hard warning and will not allow you to submit this report until the error has been corrected.

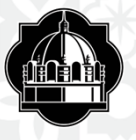

## **Uploading a receipt**

Attaching a receipt to the expense line:

- Scan receipt(s)
- Save receipt(s) to desktop
- Select "Attach Receipt"
- Box pops up
- Select "Browse"
- Find receipt on desktop
- Click "Attach"
- Receipt is attached

Attaching a document(s) and/or receipt(s) to expense report:

- Scan receipt(s)
- Save document(s)/receipt(s) to desktop
- Select "Receipts"
- Box pops up
- Select "Browse"
- Find receipt(s)/document(s) on desktop
- Click "Upload"
- Verify box shows "Attached"
- Select "Close"

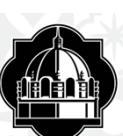

## 

Copy Report

### Houston/Longoria/081116

#### Summary Datalla • Receipta • Print / Email •

| Expenses          |                                                             |                   | √aav • ≪                  | Expense Receipt Image                |                                |                                                 |                       |                          | Available Recepts                    |
|-------------------|-------------------------------------------------------------|-------------------|---------------------------|--------------------------------------|--------------------------------|-------------------------------------------------|-----------------------|--------------------------|--------------------------------------|
| 06/12/2016<br>0 C | Expense Type<br>Car Rental<br>ENTERPRISE RENT-A-CAR, Corpus | Amount<br>\$77.48 | Approved<br>577.46        | Expense Type<br>Car Mantal           | Transaction Date<br>05/12/2016 | Number of days the vehicle was rented           | Busmess Purpose       | Vendar<br>Exterprise     | V                                    |
| > 05/11/2016      | Hotel<br>HOTEL INDIGO, Houston, Texas                       | \$145.41          | \$145.41                  | Vendor Name<br>ENTERPRISE RENT-A-CAR | City<br>Corpus Christi, Texas  | Payment Type<br>Curprists Card Apency Liability | Amount<br>77.48 USD V | Personal Expense (do not | remburse)                            |
| 08/11/2016        | Gesoline<br>SHELL OIL 10003382008, El Campo                 | \$26.00           | \$26.00                   | Approved Amount                      | Travel Classification          | Clearing Account                                | PAMIS REP-A           | FAMIS REF-8              |                                      |
| 68/11/2016        | Meals<br>SHELL OIL 10003382038, El Campo                    | \$23.76           | 523.78                    | TAM-Custom 05-C8 Corp 10             | Employee-In State              | 15-000390                                       |                       |                          |                                      |
| 06/11/2016        | Meals<br>MARRIOTT JW HOUSTON F8, Hout                       | \$5.90            | \$5.90                    | 70230                                |                                |                                                 |                       |                          |                                      |
| 06/11/2016        | Parking<br>MARRIOTT JW HOUST PARK, Hous                     | \$18.40           | 518.40                    | Attendees                            |                                |                                                 |                       | Attendees: 0   Attende   | e Total: \$0.00   Remaining: \$77.48 |
| 06/10/2018        | Meale<br>SHELL OIL 10003382038, El Campo                    | \$12.31           | \$12.31                   |                                      |                                |                                                 |                       |                          |                                      |
| 08/10/2016        | Meals<br>MAGGIANOS HOUSTON, Houston, *                      | 528.19            | \$28.19                   | Attendee Name                        |                                |                                                 |                       | Attendee Title Company   | Attendee Type Amount                 |
|                   |                                                             |                   |                           |                                      |                                |                                                 |                       |                          | Ļ                                    |
|                   | total<br>\$3                                                | амоцит т<br>37,47 | 0TAL APPROVED<br>\$337.47 |                                      |                                |                                                 |                       |                          | Atlach Receipt                       |

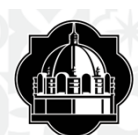

| leusten/lengesie/00111/ |  |
|-------------------------|--|

HOUSTON/L OD CONTONIO/12/12116

| 5im   | intry ( | Venile *            | Receipts + Print / Email                  | ,       |          |                     |
|-------|---------|---------------------|-------------------------------------------|---------|----------|---------------------|
| Expen | ses     | Expense             | Receipts Required<br>View Receipts in new | window  | Vew • C  | Expense             |
| 05/   | 22016   | Car Rer<br>ENTERI   | Attach Receipts in curre                  |         | \$77.48  | Expense<br>Car Rent |
| > 08/ | 00      | Hotel               | Vew Available Receip                      | ts      | \$145.41 | Vendor Na<br>ENTERP |
| 08/   | 11/2016 | Gasoline<br>SHELL C | L 10003382008, El Campo                   | \$26.00 | \$26.00  | Approved            |
| 08/   | 1/2016  | Meals<br>SHELL C    | L 10003382006, El Campo                   | \$23.78 | \$23.78  | TAM-Cos             |
| 08/1  | 11.0216 | Meals<br>MARRIO     | TT JW HOUSTON F&, Hour                    | \$5.90  | \$5.90   | 70230               |
| 08/   | 0       | Parking<br>MARRIO   | TT JW HOUST PARK, Hous                    | \$18.40 | \$18.40  | Attend              |
| 05/1  | 0/2016  | Meals<br>SHELL C    | L 10003382008, El Campo                   | \$12.31 | \$12.31  | Lee .               |
| 06/   | 0/2016  | Meals<br>MAGGIA     | NOS HOUSTON, Houston, '                   | \$28.19 | \$28.19  |                     |

| Car Rental                          | Transaction Date<br>06/12/2016             | Number of days the vehicle was rented          | Business Purpose |       | Vendor<br>Enterprise | V                     |                                  |
|-------------------------------------|--------------------------------------------|------------------------------------------------|------------------|-------|----------------------|-----------------------|----------------------------------|
| endor Name<br>ENTERPRISE RENT-4-CAR | City<br>Corpus Christi, Texas              | Payment Type<br>Corporate Cand Agency ListAlly | Amount<br>77.48  | U50 👻 | Personal Expen       | ee (do not reimburse) |                                  |
| oproved Amount<br>17 43             | Travel Classification<br>Employee-In State | Clearing Account<br>15-000390                  | PAMIS REF-A      |       | FAMIS REF-8          |                       |                                  |
| AM-Custon 05-Citi Corp Id<br>10230  |                                            |                                                |                  |       |                      |                       |                                  |
| Ittendees                           |                                            |                                                |                  |       | 🕒 Attendees: 0       | Attendee Total: \$0.0 | 0   Remaining: <mark>\$77</mark> |
|                                     |                                            |                                                |                  |       |                      |                       |                                  |

Copy Report

Click on "Browse", search for receipt(s),select "Attach", "Upload" and then "Close"

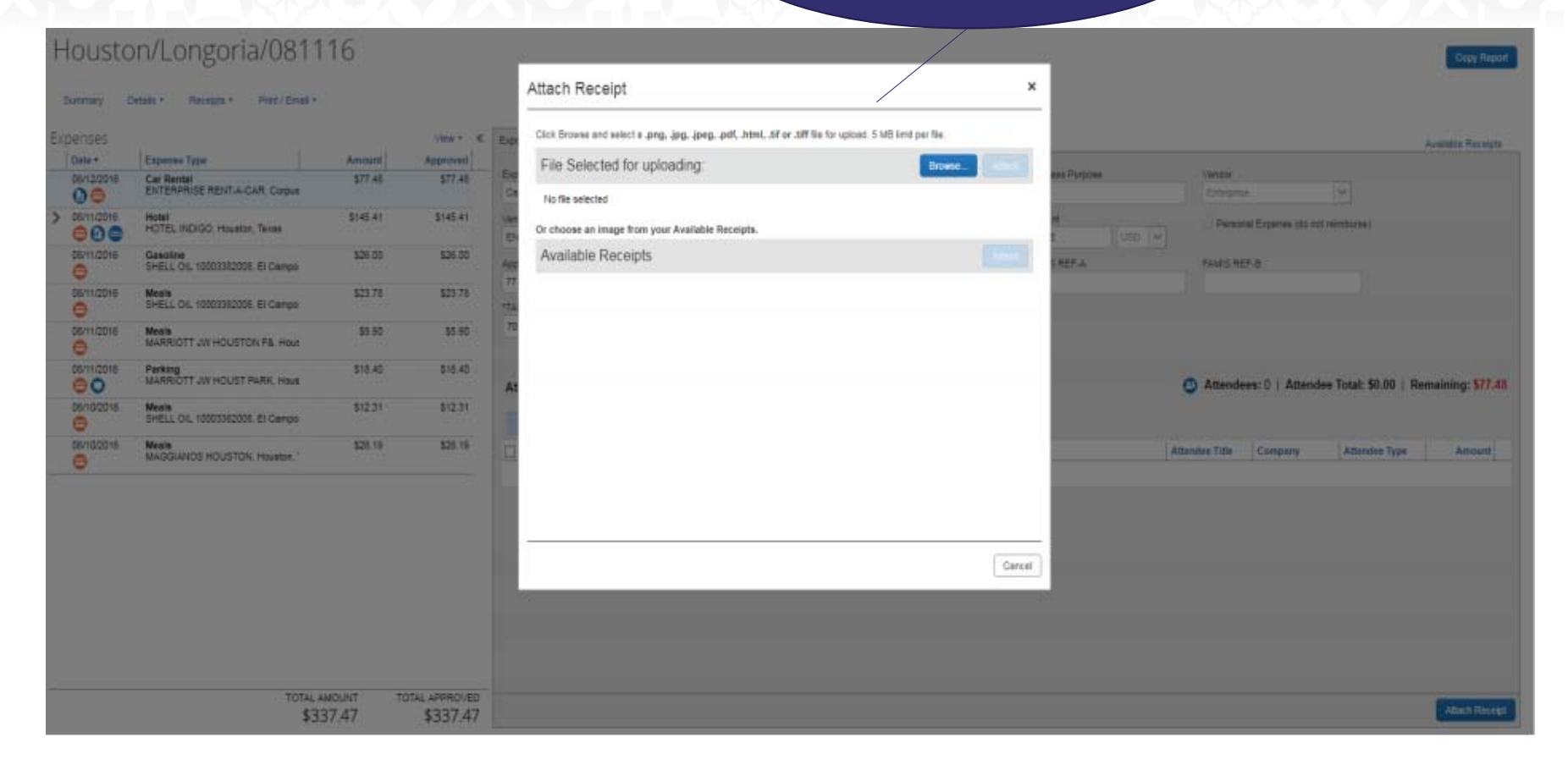

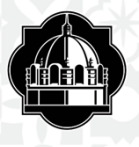

## How to view your receipts

Select the "Receipts" Tab

## Click on "View Receipts in New Window

Your receipts will pop up in a PDF session

| Houst        | on/Lo               | ngoria/081116                                            |            |                                      |                                |                                                 |                       |                                       | Copy Report        |
|--------------|---------------------|----------------------------------------------------------|------------|--------------------------------------|--------------------------------|-------------------------------------------------|-----------------------|---------------------------------------|--------------------|
| Summary      | Details +           | Receipts • Port / Ernal •                                |            |                                      |                                |                                                 |                       |                                       |                    |
| Expenses     | Expense             | Receipts Required<br>View Receipts in new window         | Vew• «     | Expense Receipt Image                |                                |                                                 |                       |                                       | Available Receipta |
| 06/12/2016   | Car Rer<br>ENTERI   | View Receipts in current window<br>Attach Receipt Images | \$77.48    | Expense Type<br>Car Rental           | Transaction Date<br>05/12/2016 | Number of days the vehicle was rented           | Business Purpose      | Vendor<br>Enterprise                  |                    |
| > 08/11/2016 | Hotel<br>HOTEL      | View Available Receipts                                  | \$145.41   | Vendor Name<br>ENTERPRISE RENT-A-CAR | City<br>Corpus Christi, Texas  | Payment Type<br>Corporate Cant Agoncy Lisbility | Amount<br>77,48 USD V | Personal Expense (do not reimburse)   |                    |
| 08/11/2016   | Gasoline<br>SHELL O | L 10003382008, El Campo \$26                             | 00 \$26.00 | Approved Amount                      | Travel Classification          | Clearing Account                                | FAMIS REF.A           | FAMIS REF-B                           |                    |
| 08/11/2016   | Meals<br>SHELL O    | L 10003362008. El Campo \$23                             | 78 \$23.78 | *TAM-Custom 05-Citi Corp Id          | Prihologie State               | 15-000350                                       |                       |                                       |                    |
| 08/11/2016   | Meals<br>MARRIOT    | S5 JW HOUSTON F&, Hout                                   | 90 \$5.90  | 70230                                |                                |                                                 |                       |                                       |                    |
| 08/11/2016   | Parking<br>MARRIOT  | T JW HOUST PARK, Hous                                    | 40 \$18.40 | Attendees                            |                                |                                                 |                       | Attendees: 0   Attendee Total: \$0.00 | Remaining: \$77.48 |
| 08/10/2016   | Meals<br>SHELL O    | \$12 L 10003362008, El Campo                             | 51 \$12.31 | Court Color                          |                                |                                                 |                       |                                       |                    |
| 05/10/2016   | Meals<br>MAGG(A)    | IOS HOUSTON, Houston, * \$25                             | 19 \$28.19 | Attendee Name                        |                                |                                                 | A                     | ttendee Title Company Attendee Typ    | Amount             |

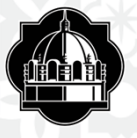

## **Printing Detailed Report**

### Open Report

- Select the "Print/E-mail" Tab
- Click on "Texas A&M Detailed Report"
- ✤Report will populate
- ✤Able to print, e-mail, or get a PDF copy of report

| xpenses    | Expense Type                      | Texas A&M Fax Receipt<br>Texas A&M Detailed Rep  | Cover Page                                 | Receipt Image                        |                                |                                                |                       | Available Receipts                                         |
|------------|-----------------------------------|--------------------------------------------------|--------------------------------------------|--------------------------------------|--------------------------------|------------------------------------------------|-----------------------|------------------------------------------------------------|
| 06/12/2016 | Car Rental<br>ENTERPRISE RENT-A-C | *Texas A&M Detailed Re<br>*Texas A&M Detailed Re | port w/ Allocation :<br>port w/ Alloc & Au | Summary <sub>pe</sub><br>Iit Detail  | Transaction Date<br>06/12/2016 | Number of days the vehicle was rented          | Business Purpose      | Vendor<br>Enlegtile                                        |
| 06/11/2016 | Hotel<br>HOTEL INDIGO, Houston    | ,Texas                                           | \$145.41                                   | Vendor Name<br>ENTERPRISE RENT-A-CAR | Oly<br>Corpus Christi, Texas   | Payment Type<br>Corporate Cant Agency Lability | Amount<br>77.48 USD 👻 | Personal Expense (do not reimburse)                        |
| 06/11/2016 | Gasoline<br>SHELL OIL 10003382008 | El Campo                                         | \$26.00                                    | Approved Amount                      | Travel Classification          | Clearing Account                               | FAMIS REF-A           | FAMIS REF-8                                                |
| 66/11/2016 | Meals<br>SHELL OIL 10003382008    | El Campo \$23.78                                 | \$23.78                                    | *TAM-Custom D5-Citi Corp Id          | Engloyee-It Suite              | 15-000390                                      |                       |                                                            |
| 06/11/2016 | Meals<br>MARRIOTT JW HOUSTO       | N Få, Hout                                       | 55.90                                      | 70230                                |                                |                                                |                       |                                                            |
| 06/11/2016 | Parking<br>MARRIOTT JW HOUST P    | \$18.40<br>ARK, Hous                             | \$18.40                                    | Attendees                            |                                |                                                |                       | Attendees: 0   Attendee Total: \$0.00   Remaining: \$77.48 |
| 06/10/2016 | Meals<br>SHELL OIL 10003382008    | El Campo                                         | \$12.31                                    | Contr Ditur                          |                                |                                                |                       |                                                            |
| 06/10/2016 | Meals<br>MAGGIANOS HOUSTON        | Houston, " \$28.19                               | \$28,19                                    | Attendee Name                        |                                |                                                | At                    | tendee Title Company Attendee Type Amount                  |

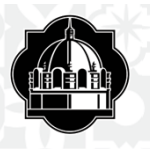

| Show Itemizations          |                                             | I.                        |             | F Email Print | Close |
|----------------------------|---------------------------------------------|---------------------------|-------------|---------------|-------|
|                            |                                             |                           |             |               |       |
|                            |                                             |                           |             |               |       |
|                            |                                             |                           |             |               |       |
|                            |                                             | Expense Repor             | t           |               |       |
|                            | Repor                                       | t Name : Houston/Long     | oria/081116 |               |       |
|                            |                                             | Authorization Req         | uest        |               |       |
|                            |                                             | Name : Houston/Long       | oria/081016 |               |       |
|                            | Req                                         | uest ID : CJPP            |             |               |       |
|                            |                                             |                           |             |               |       |
|                            |                                             |                           |             |               |       |
| Employee Name : L          | ONGORIA, ELIZABI                            | ETH A.                    |             |               |       |
| Employee ID : 3            | 19005726                                    |                           |             |               |       |
| *Custom 9-Job Title : C    | ARD SERVICES CO                             | OORDINATOR                |             |               |       |
| *Custom 8-Headquarters : C | ORPUS CHRISTI, T                            | тх                        |             |               |       |
|                            |                                             |                           |             |               |       |
|                            |                                             |                           |             |               |       |
| Repo                       | rt Header                                   |                           |             |               |       |
| Policy : F                 | AMIS                                        |                           |             |               |       |
| Business Purpose : T<br>F  | ravel to Houston to a<br>usion Exchange Eve | attend the Concur<br>ent. |             |               |       |
| Report Key : 3             | 05455                                       |                           |             |               |       |
| Report Id: 1               | 4AB091D299547C4                             | 9B05                      |             |               |       |

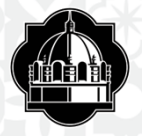

| In State No<br>In State No |
|----------------------------|
| In State No                |
|                            |
|                            |
| In State No                |
|                            |
|                            |
|                            |
|                            |

| Report Total:                           | \$113,90 |
|-----------------------------------------|----------|
| Personal Expenses :                     | \$0.00   |
| Total Amount Claimed :                  | \$113.90 |
| Amount Approved :                       | \$113.90 |
| Company Disbursements                   |          |
| Amount Due Employee :                   | \$113.90 |
| Amount Due Company Card :               | \$0.00   |
| Total Paid By Company :                 | \$113.90 |
| Employee Disbursements                  |          |
| Amount Due Company :                    | \$0.00   |
| Amount Due Company Card From Employee : | \$0.00   |
| Total Paid By Employee :                | \$0.00   |
|                                         |          |

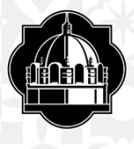

# Now you are read to Submit

- Once you have completed your Expense report for your trip you will now Submit the Report
- Click on the "Submit Report" button on the top right
- ✤You will be prompted to a "Final Review"
- ✤Select "Accept and Submit"

| L Email *                                                       |                                                              |                                        |                                                             |                                                | Hida Evi                       |
|-----------------------------------------------------------------|--------------------------------------------------------------|----------------------------------------|-------------------------------------------------------------|------------------------------------------------|--------------------------------|
| s <50 mile radius of TAMUCC, o                                  | r you are only claiming mileage reimbu                       | rsement. All student travel >25 mile : | radius of TAMUCC requires pre-trip approva                  | L                                              |                                |
| r Expense                                                       |                                                              |                                        |                                                             |                                                | Available Rec                  |
| p create a new expense, click th<br>Recently Used Expe<br>Meals | e appropriate expense type below or ty<br>nse Types<br>Hotel | pe the expense type in the field above | ve. To edit an existing expense, click the exp<br>Hotel Tax | ense on the left side of the page.<br>Gasoline |                                |
| Communications                                                  | Lodging<br>Hotel                                             | Other<br>Dues                          | Other<br>Services-Other than Travel                         | Transportation<br>Airlare Ticket Tax           | Transportation<br>Limousine    |
| Phone                                                           | Hotel Tex                                                    | Educ Books < \$5k                      | Supplies                                                    | Airline Fees                                   | Mileage Single Engine Aircraft |

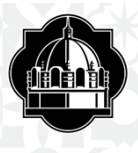

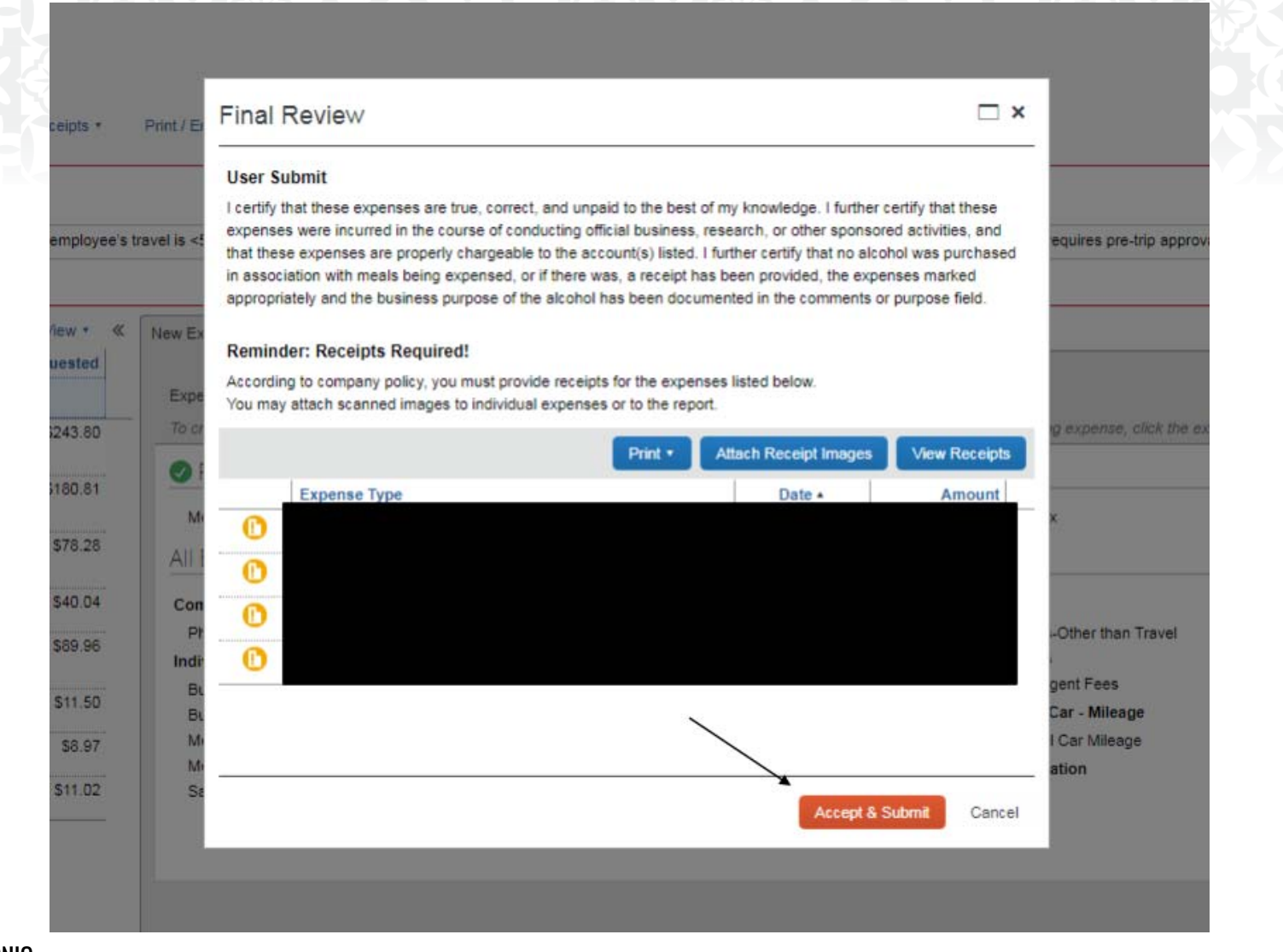